# EviewGate 系列

# 通用型能耗数据采集器

V1.1 Date:2011/10 用户手册

| 版本     | 日期         | 备注    |
|--------|------------|-------|
| Rev1.0 | 2011/10/05 | 第一次发布 |
|        |            |       |

| 1功能简介            | 4    |
|------------------|------|
| 1.1 概述           | 4    |
| 1.2 特性           |      |
| 1.2.1 强大的硬件平台    |      |
| 1.2.2 完善的功能      | 5    |
| 1.2.3 灵活的配置方式    |      |
| 1.3 产品规范         | 7    |
| 1.3.1 LAN        |      |
| 1.3.2 采集仪表工作接口   | 17   |
| 1.3.3 配置调试串口     | 7    |
| 1.3.4 设备参数       | 7    |
| 1.3.4.1 电气参数     | 7    |
| 1.3.4.2 环境参数     |      |
| 1.3.5 外形尺寸       |      |
| 2 产品硬件接口         |      |
| 2.1 产品接口图        |      |
| 2.2 电源接口         |      |
| 2.3 以太网接口        |      |
| 2.4 Zigbee无线接口(可 | 选)10 |
| 2.5 工作串口         |      |
| 2.6 配置调试串口       |      |
| 2.7 LED数码管       |      |
| 2.8 复位按钮         |      |
| 3 设备IP地址         |      |
| 3.1 设备IP出厂设置     |      |
| 3.2 查看和设置设备IP及M  | AC   |
| 4 设备运行参数配置       |      |
| 4.1 登录Web管理配置系   | 统14  |
| 4.2 首页           |      |
| 4.3 楼宇设置         |      |

目录

|   | 4.4 通讯设置16            |
|---|-----------------------|
|   | 4.5 权限管理设置18          |
|   | 4.6 协议设置19            |
|   | 4.7 常数设置              |
|   | 4.8 仪表设置              |
|   | 4.9 传输数据设置            |
|   | 4.10 系统重启             |
|   | 4.11 通过ftp上载配置至采集器23  |
|   | 5.1 控制台概述             |
|   | 5.2 控制台命令介绍           |
| 6 | 录一                    |
|   | 6.1 产品性能指标            |
|   | 6.2 电磁兼容指标            |
| 7 | 录二27                  |
|   | 7.1 产品问题说明表           |
|   | 7.2 SecureCRT6.0 使用说明 |
|   | 7.3 MODBUS-TCP 协议通信说明 |

1功能简介

### 1.1 概述

EviewGate 系列采集器是专门针对国家机关办公建筑和大型公共建筑以及节 约型校 园节能监管体系建设的市场需求而设计的一款水、电、气、冷、热量一体 化能耗数据采集器。系列采集器具备 1 个以太网上传接口、大容量存储介质、多 个 RS485接口、1 个 RS232 接口等,还支持协议自定义等功能,以实现针对基于 RS485 总线 的各种不同通信协议设备的数据采集、历史存储、远程传输,并具备 一定的数据分析处理、故障定位和报警等功能。系列能耗采集器支持多达 256 个 (仪表)设备;每个 RS485 串口均支持 Modbus-RTU 协议、多功能电能表通信规约 DL/T645—1997、DL/T 645—2007、CJ/T 188-2004 户用计量仪表数据传输技术条 件等规定的通信 协议,且可独立配置;支持同时与 3 个服务器间的通信;支持 10 天以上历史数据 的保存。系列采集器按照工业级产品的要求设计,功能符合 《国家机关办公建筑和大型公共建筑能耗监测系统技术导则》的要求。图 1.1 为 系列采集器的典型应 用系统图。

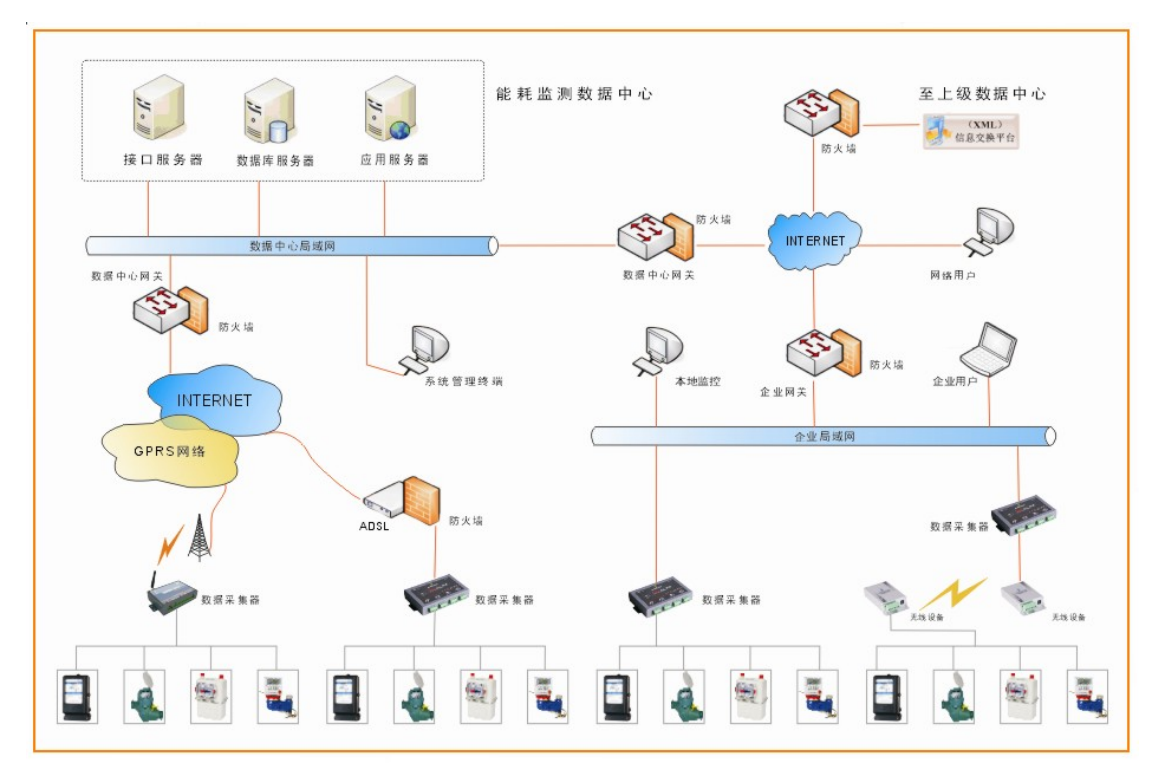

图 1.1 典型应用系统图

### 1.2 特性

### 1.2.1 强大的硬件平台

- □ 高速 32 位ARM9 处理器,内嵌Linux 操作系统;
- □ 10M/100M 自适应以太网接口;
- □ 支持静态或动态 IP 获取;
- 支持协议包括 ARP、IP、ICMP、UDP、DHCP、TCP;
- □ 一个独立的 Console 调试串口, RS232 电平;
- □ 4 或8 个RS-485 工作串口,光电隔离保护;
- □ RS-485 工作串口的波特率 1200~19200bps,可独立设置;
- □ 高精度RTC 时钟;
- □ 内嵌大容量存储介质,支持BINFS 文件系统;
- □ 内置硬件看门狗;
- □ LED 工作状态指示;
- □ 串口管理恢复缺省配置参数;
- □ 供电电源电压 12-24VDC;
- □ 系统功耗低,不大于5W;
- □ 工作温度: -20~50℃;
- □ 存储湿度: 5% 90% RH, 无凝露;
- □ 坚固的金属外壳;
- □ 专为工业环境设计,提供相关附配件;

# 1.2.2 完善的功能

- □ 自动恢复网络连接,建立可靠的 TCP 连接;
- □ 支持同时与3个服务器连接和通信;
- □ RS485 串口通信波特率可设置为 1200~19200bps 之间的任意值,且数据位、 停止位、校验位方式可设置;
- □ 支持对多种类型用能计量装置的数据采集,包括电能表(含单相电能表、三 相电能表、多功能电能表)、电力监测仪、电量计测模块,水表、燃气表、

冷热量计、流量计等;

- □ 支持多种仪表通信协议,包括 Modbus-RTU 协议、多功能电能表通信规约
   DL/T 645—1997(2007)、CJ/T 188-2004 协议等;
- □ 每个RS485 口支持多达对32 台用能计量装置的数据采集;
- □ 支持根据数据中心命令采集和主动定时采集两种数据采集模式,且采集周期 可从1分钟至1小时灵活配置;
- □ 专用存储空间支持至少10天以上的用能数据备份;
- □□支持断点续传功能,由于传输网络故障等因素未能及时将采集的能耗数据 定时远传,待传输网络恢复正常后数据采集器可将采集的历史能耗数据实 现断点续传;
- □ 支持对数据采集系统故障的定位和诊断,并支持向数据中心上报故障信息的 功能;
- □ 内嵌WEB 服务数据采集管理功能;
- □ 支持在线采集器软件升级;
- □ 作为服务端,支持Modbus-TCP 协议获取采集的计量数据和通信状态;
- □ 除上述功能外,还符合《国家机关办公建筑和大型公共建筑能耗监测系统技术导则》对数据采集器的其他功能要求。

### 1.2.3 灵活的配置方式

- □ 可通过 telnet 终端配置系统运行参数;
- □ 可通过超级终端连接 Console串口配置系统运行参数;
- □ 可通过登录系统ftp服务器上载运行参数配置文件;
- □ 可通过内嵌WEB管理页面配置系统运行参数。

1.3 产品规范

# 1.3.1 LAN

10/100Mbps 自适应、RJ45 接口, 2KV电磁隔离。

# 1.3.2 采集仪表工作接口

- □ RS485串口数量: 4或8;
- □ 信号类型: RS-485
- □ 信号线: RS-485: A、B;
- □ 波特率: 1200~19200bps

# 1.3.3 配置调试串口

- □ 接口类型: DB9 孔型;
- □ 信号类型: RS-232;
- 信号线: TXD、RXD、GND;
- □ 波特率: 115200bps;
- □ 数据位: 8;
- □ 停止位:无;
- □ 校验:无;
- □ 流量控制:无;

# 1.3.4 设备参数

# 1.3.4.1 电气参数

除非特别说明,下表所列参数是指Tamb=25℃时的值。

#### 表 1.1 电气参数

| 参数名称 | 符合  | 值  | 单位 |
|------|-----|----|----|
| 电源电压 | VDC | 24 | V  |

| 功耗 | PD | 3.2 | W |
|----|----|-----|---|
|----|----|-----|---|

# 1.3.4.2 环境参数

除非特别说明,下表所列参数是指 Tamb=25℃时的值。

表 1.2环境参数

| 参数名称   | 符合   | 额定值      | 单位 |
|--------|------|----------|----|
| 工作环境温度 | Tamb | -20~50   | Ĉ  |
| 存储温度   | Tstg | -20~60   | °C |
| 存储湿度   | 无凝露  | 5% - 90% | RH |

# 1.3.5 外形尺寸

铝型材外壳 产品尺寸: 228mm\*35mm\*150mm(长\*宽\*高)

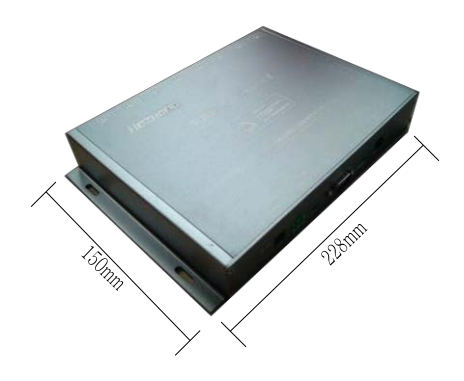

图 1.2 系列采集器外形尺寸

# 2 产品硬件接口

本节介绍系列通用能耗采集器的硬件接口。

# 2.1 产品接口图

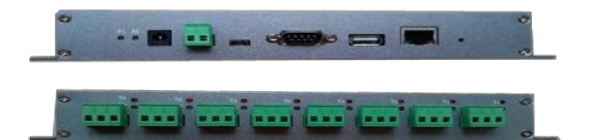

图 2.1 采集器接口图

# 2.2 电源接口

系列采集器直流24V供电,电源接口如图 2.2 所示。

| 管脚 | 信号    |  |
|----|-------|--|
| 1  | + (内) |  |
| 2  | - (外) |  |
| 3  |       |  |

图 2.2 电源接口

# 2.3 以太网接口

系列采集器的 10M/100M 自适应以太网接口及信号线如图 2.3所示。

| 管脚 | 信号  |     |
|----|-----|-----|
| 1  | Tx+ |     |
| 2  | Tx- | 1 8 |
| 3  | Rx+ | ·   |
| 6  | Rx- |     |

图 2.3 RJ45 接口信号说明

### 2.4 Zigbee无线接口(可选)

系列采集器可选1个Zigbee无线接口。工作频率2.4G,外置柱状天线,最大 发射功率10毫瓦,空旷地无遮挡条件下点对点通信距离可达1公里。通信速率 默认9600bps,最高可达115200bps。

# 2.5 工作串口

系列采集器共4个(或8个)可选RS-485工作串口,信号定义如图 2.5 所示, 其中B: Data-, A: Data+。RS-485端口1/2定义:

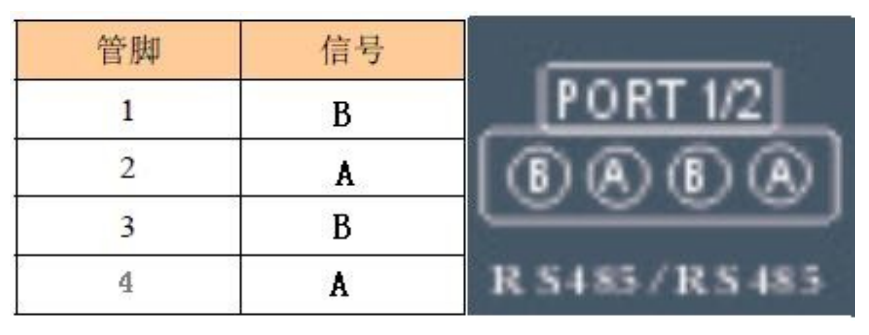

图 2.5 工作串口接口定义

### 2.6 配置调试串口

配置调试串口可通过超级终端配置系统和运行参数。配置串口为 RS232 电平,接口为 DB9 弯孔接口,信号定义如图 2.6所示。

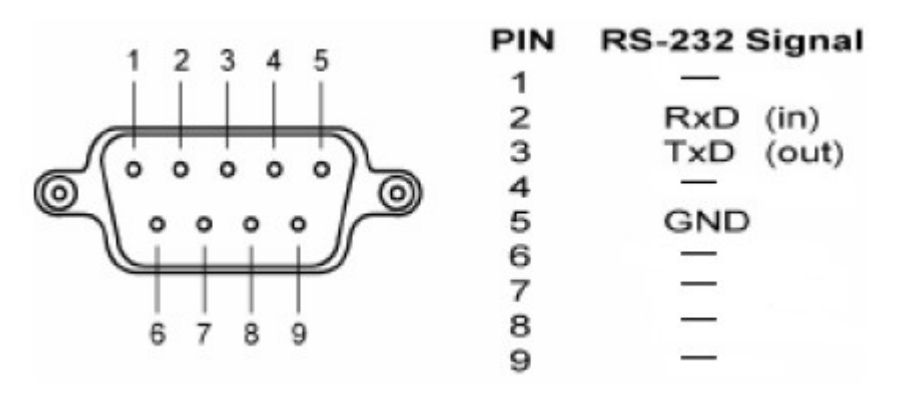

图 2.6 配置调试串口

# 2.7 LED数码管

系列能耗数据采集器拥有 4 个 LED 显示数码管。正常工作状态下显示系统时间(小时.分钟);非正常工作状态或系统启动过程中,数码管为闪烁状态。如图 2.7 所示。

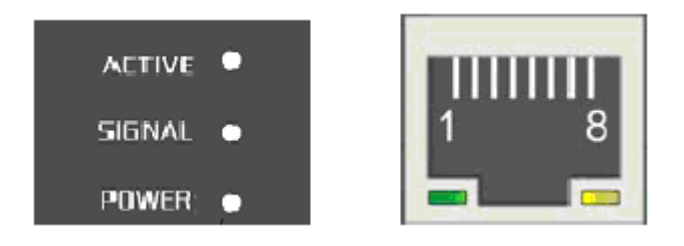

图 2.7 采集器LED 指示

# 2.8 复位按钮

系列能耗数据采集器出厂IP地址为192.168.0.230,按压RESET复位按钮10 秒钟以上,可将采集器IP地址恢复为出厂设置。

图 2.8 采集器RESET 按钮

# 3设备IP地址

使用系列采集器之前,需要知道其 IP 地址等网络参数,支持"静态和动态 获取"两种方式获取 IP 地址。出厂时设定为静态获取 IP,并指定缺省的 IP 地址; "动态获取"即 DHCP,是从网络上的 DHCP 服务器动态的获取 IP 地址、子网掩 码和网关等信息。设备支持更改 IP 等参数,通过 RS232 调试串口,可更改 IP 等参数的设置。

### 3.1 设备IP出厂设置

EviewGate系列采集器出厂默认IP 地址: 192.168.0.230, DHCP: 禁止。按压RESET 复位按钮10 秒钟以上,可将采集器IP 地址恢复为出厂设置。

### 3.2 查看和设置设备IP及MAC

当忘记设备 IP 地址或设备使用 DHCP 自动获取 IP 或初次使用设备时,可通过 调试串口运行控制台程序进行查看和设置。控制台操作遵循 Linux 标准命令。例 如在控制台界面执行 "ifconfig" 命令,可查看详细的网络参数。

步骤 1: 在 Windows 命令模式下,通过 telnet 客户端登录到采集器; 以采集器 IP 地址为: 192.168.0.230 为例,在 Command 命令栏输入: <u>telnet</u> <u>192.168.0.230</u>后回车;

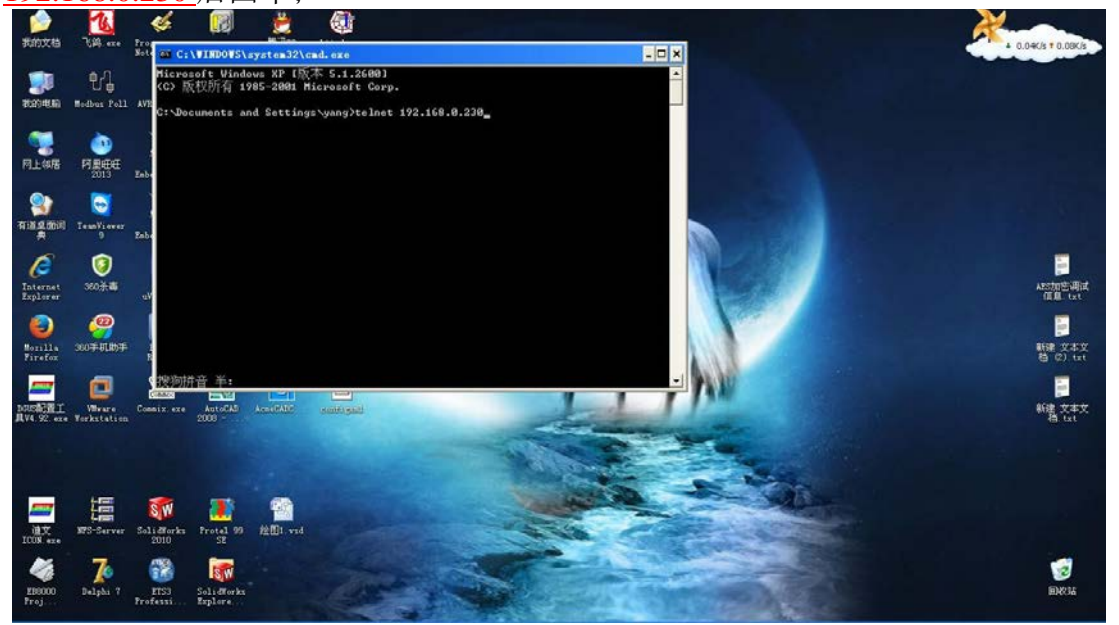

步骤 2: 以根用户登录采集器系统 shell, 输入用户名: root;

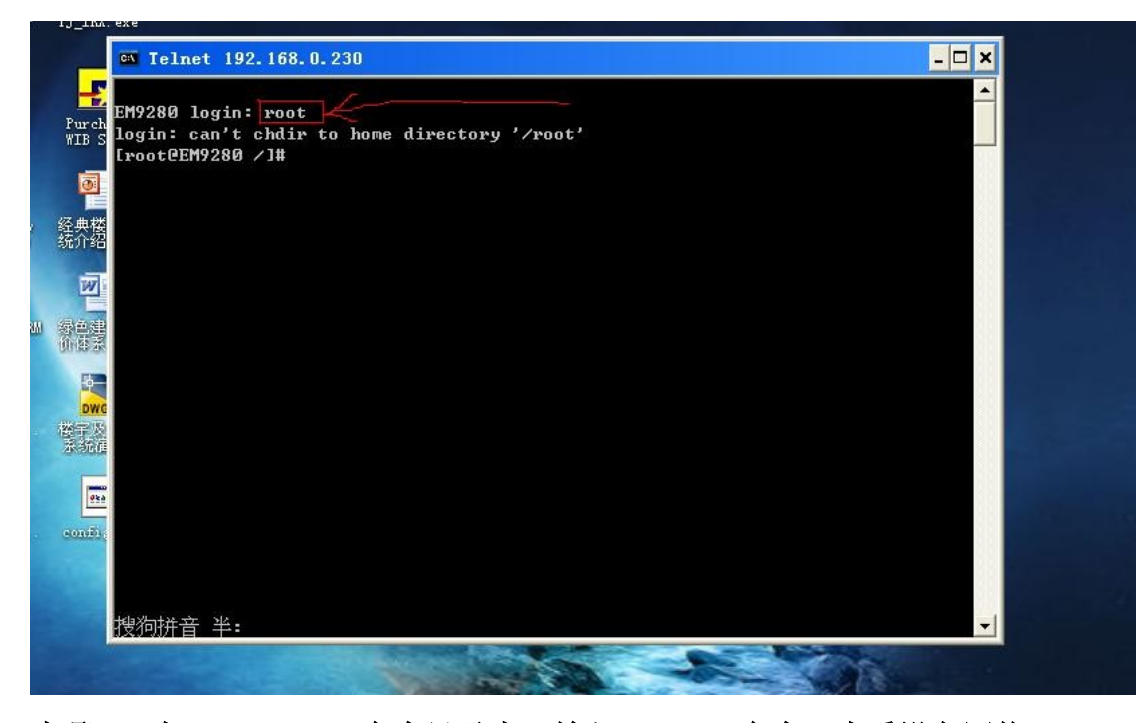

步骤 3:在 Linux Sheel 命令目录中,输入:<u>ifconfig</u>命令,查看设备网络 IP

及 MAC 地址参数。

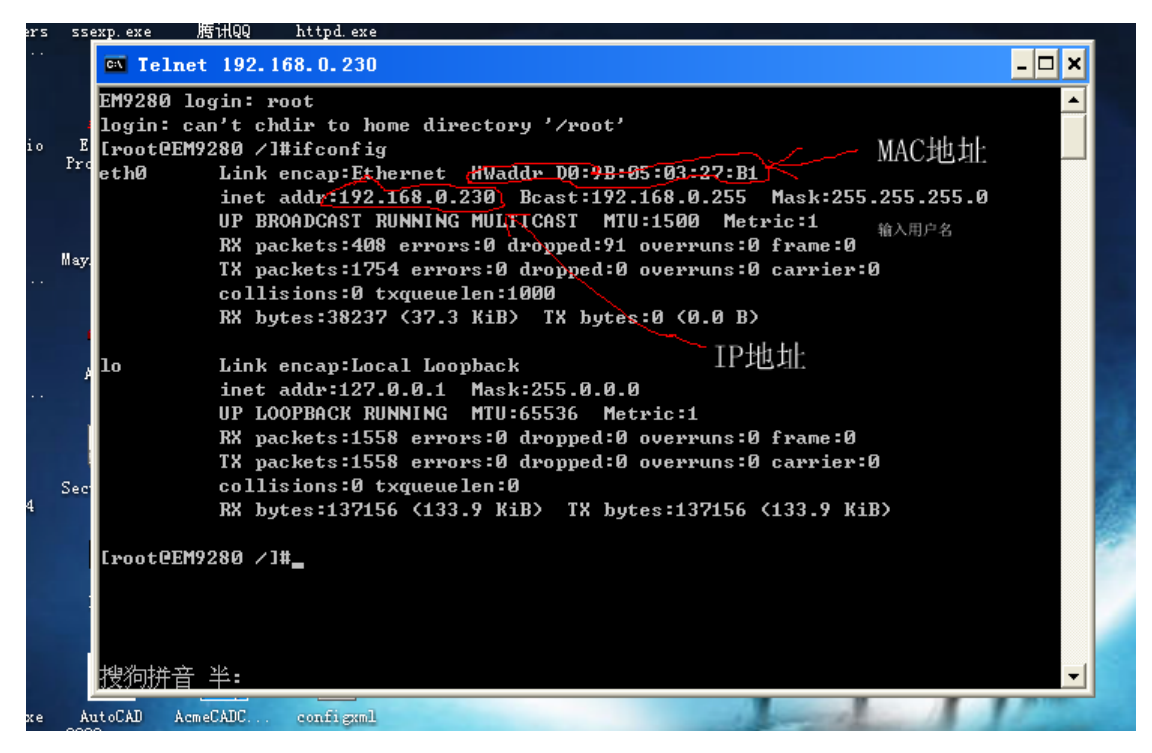

# 4 设备运行参数配置

EviewGate 系列能耗采集器设备支持通过多种方式配置运行参数,一般可通过内 嵌 WEB 管理页面配置运行参数,推荐IE6.0 及以上版本浏览器,操作方法如下:

# 4.1 登录Web管理配置系统

打开 IE 浏览器,在地址栏输入采集器设备 IP 地址,弹出如图 4.1所示的登录界面。

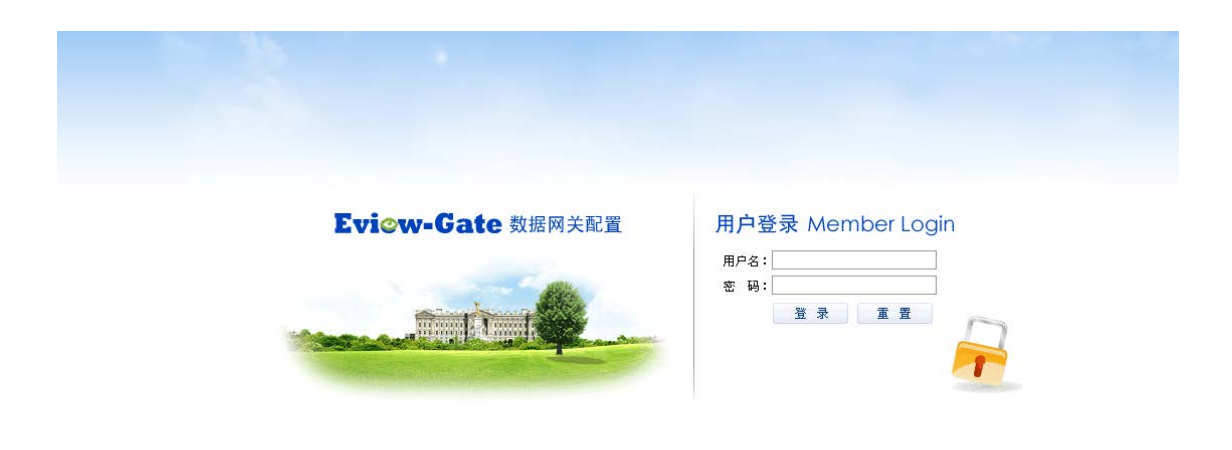

图 4.1 Web 配置登录界面 出厂默认用户名: admin 密码: admin。成功登入后,进入如图4.2页。

| PZUN        | □□ Eview Cote 変別 业内本人科社自动投工型技术方面公司 由洋、010 51022273 / 51022203 / 51022203 |  |
|-------------|--------------------------------------------------------------------------|--|
| GZADI       | 「C Eview-Gale来対 北京日次村本日本的と工作技术社構法」。 电话: 010-014223/3/01422303/01422333   |  |
| 10          |                                                                          |  |
| 0.0.0.0     |                                                                          |  |
|             |                                                                          |  |
|             | 设备信息显示                                                                   |  |
| <b>家創供型</b> | 信息状态                                                                     |  |
| 美宇名称        | 新大都广场乙栋                                                                  |  |
| 委宇ィ明明       | 3201064001                                                               |  |
| 设备编码        | 10                                                                       |  |
| 是探索刘星       | 7                                                                        |  |
| tP地址        | 192.168.0.230                                                            |  |
| 服务器一        | 182.188.0.122.9999                                                       |  |
| 眼旁翻二        | 192.160.0.122:9990                                                       |  |
| 服务器三        | 192.158.0.122:9997                                                       |  |
|             |                                                                          |  |

#### 图4.2 首页

配置系统的栏目包括:楼宇设置,通讯设置,权限管理、协议设置、常数设置、仪表设置、传输数据设置。

### 4.2 首页

执行WEB页面栏目中的【首页】栏目菜单,将进入采集器配置系统的首页 界面,如图4.2所示。首页主要显示设备运行相关信息如下:

【楼宇名称】: 设备描述信息;

- 【楼宇编码】: 设备描述信息;
- 【设备编号】: 设备描述信息;
- 【仪表数量】: 配置的仪表总数;
- 【记录数量】: 配置的采集点总个数;
- 【IP地址】:本地IP地址;
- 【服务器1】: 1号服务器IP地址及端口号;
- 【服务器2】: 2号服务器IP地址及端口号
- 【服务器3】: 3号服务器IP地址及端口号

【软件版权】: 公司版权信息。

### 4.3 楼宇设置

执行WEB页面栏目中的【楼宇设置】栏目菜单,将进入XXXX系列采集器 配置系统的楼宇设置界面,如图4.3所示。

| Hezhonc | Eview-Gate系列 | 北京   | 合众科林自动 | 化工程技术有限公司  | 电话: 010 | )-51922373 / 51922 | 2383 / 51922393 |   |
|---------|--------------|------|--------|------------|---------|--------------------|-----------------|---|
| 首页 探字语  | 通讯设置         | 权限管理 | 协议设置 常 | 常数设置 仪表设置  | 传输数据    | 重启                 |                 | _ |
|         |              |      |        |            |         |                    | _               |   |
|         |              |      |        | 楼          | 宇信息设置   |                    |                 |   |
|         |              |      |        |            |         |                    |                 |   |
|         |              |      | 楼宇名称   | 新大都广场乙栋    |         |                    |                 |   |
|         |              |      | 楼宇编码   | 320106A001 |         |                    |                 |   |
|         |              |      | 设备编码   | 10         |         |                    |                 |   |
|         |              |      |        | 复原         | - 保存    |                    |                 |   |

图 4.3楼宇设置

本页面可设置设备描述信息,方便用户知道设备安装位置和编号等信息。设置的信息将是上传数据内容的一部分。

【楼宇名称】: 输入格式为中英文+数字

【楼宇编码】:输入格式为英文+数字。参照《国家机关办公建筑及大型公 共建筑分项能耗数据采集技术导则》中关于建筑识别编码(6位数字)、建筑类 别编码(1位英文)的要求填写,本地区同类建筑物的顺序号(3位数字)。

【设备编码】:输入格式为数字,楼宇内设备的顺序号(唯一)2位数字。文

本框中输入设置信息,点击【复原】按钮,恢复到修改前的设置信息;单击【保存】按钮,可保存设备配置。

### 4.4 通讯设置

执行WEB页面栏目中的【通讯设置】栏目菜单,将进入设备配置系统的 通信参数设置界面,如图4.4所示。

| 章范 经主政商 医试改变 |             | 2.经营 实验设置 化脱硫膏 重白                  |
|--------------|-------------|------------------------------------|
|              |             | 建油煤基包置                             |
|              | 1907        | ○葉止 ●九许                            |
|              | IPIRt       | 192, 168, 0, 230                   |
|              | 子网維码        | 255, 255, 255, 0                   |
|              | 路由阿关        | 192.168.0.1                        |
|              | 195         | 192. 168. 0. 1                     |
|              | 通讯加密        | MD5 😳 ABS 🗊                        |
|              |             | 192.168.0.122 : 9999 上传用明 (分钟): 10 |
|              | 服务器一        | AES EN I: 1                        |
|              |             | 805图明: 11                          |
|              | 40 et 81 et | 192.168.0.122 : 9998 上使周期(分钟): 10  |
|              | 版为18—       | AESEW1: 2                          |
|              |             | 100 160 0 102 + 0007 Lat 100 + 10  |
|              | 粉体器=        | archial 3                          |
|              | 100.70 GB   | ALC TUI .                          |

本页面可设置设备网络参数和上传服务器配置信息。网络参数为必配项,上 传服务器配置信息可根据需要选择配置。

1、网络设置功能概述:

【DHCP】: DHCP 功能选择;

【 **IP 地址**】: 设置设备IP 地址;

【子网掩码】: 设置子网掩码;

【网 关】: 设置路由网关;

【 DNS 】: 设置域名服务器;

【通信加密】: 设置采集器是否使能与服务器间通信的MD5 认证和AES 加密 功能;

【上传周期】: 设置能耗数据上传周期,单位为分钟。

【服务器一】: 1号服务器IP地址及端口, 192.168.0.123为服务器一IP地址, 9999为端口号; AES 密钥为 AES 加密使能时与服务器通信使用的密钥; MD5 密 钥为MD5 认证使能时与服务器通信使用的认证密钥; 参数设置栏后的复选框 打 勾(不可取消),表明采集器向IP地址为: 192.168.0.123 端口号为: 9999 的服 务器上传数据。

【服务器二】: 2 号服务器IP 地址及端口, 192.168.0.114 为服务器三IP 地址, 999 为端口号; AES 密钥为AES 加密使能时与服务器通信使用的密钥; MD5 密钥为MD5 认证使能时与服务器通信使用的认证密钥; 参数设置栏后的复选框打

勾(可取消),表明采集器向IP地址为: 221.226.0.182 端口号为: 999 的服务器 上传数据。

【服务器三】: 3 号服务器IP 地址及端口, 192.168.0.114 为服务器三IP 地址, 922 为端口号; AES 密钥为AES 加密使能时与服务器通信使用的密钥; MD5 密钥为MD5 认证使能时与服务器通信使用的认证密钥; 参数设置栏后的复选框打勾(可取消),表明采集器向IP 地址为: 192.168.0.114 端口号为: 922 的服务器上传数据。

【保存】按钮保存修改的参数与设置;

【复原】按钮恢复成修改前的参数,即重置各参数项。

### 4.5 权限管理设置

执行WEB页面栏目中的【权限管理】栏目菜单,将进入采集器配置系统的权限 管理界面,如图4.5所示。

| <b>ドレビストロロル</b> Eview-Gate系列 北京合众科林自动化<br>第四 単常や意 単体を着 「「同常常有」 他のや意 また | 工程技术有限公司 电话: 010-51922373 / 51922383 / 51922393 |
|------------------------------------------------------------------------|-------------------------------------------------|
|                                                                        | 用户名在讲设量                                         |
| mainFrame                                                              | 原用户名                                            |
|                                                                        | 原有签码 enum                                       |
|                                                                        | 新用户名<br>Interventio                             |
|                                                                        | ·····································           |
|                                                                        | 发展 採存                                           |
|                                                                        |                                                 |

#### 图4.5 权限界面

本页面可设置管理员用户名和密码,新的用户名和密码设置好后,请妥善保管,用户名和和密码丢失将无法登录 web 配置系统。当忘记用户名和密码时可通过在超级终端下输入 linux 系统命令查看配置文件中的内容获取用户名和密码信息。

【保存】按钮保存设置,设备重启后才生效;

【复原】按钮恢复修改前的设置,即重置功能;

说明一:用户名与密码可以是数字、字母或两者混合组成,用户名与密码宽度均 不可超过10个字符,字母区分大小写。

# 4.6 协议设置

执行WEB页面栏目中的【协议设置】栏目菜单,将进入采集器配置系统的协议设置界面,可对支持通信协议的串口工作方式进行设置。如图4.6所示。

| ことの<br>この<br>この<br>この<br>この<br>この<br>この<br>この<br>この<br>この<br>こ | 北京合众 | :科林自动化 | 工程技术有  | 「限公 | 司 电词   | 5: 010-519223 | 73 / 51922383 | / 51922393 |
|----------------------------------------------------------------|------|--------|--------|-----|--------|---------------|---------------|------------|
|                                                                | 190  |        | 1215 6 | -   | HARDE  | 18            |               |            |
|                                                                | 1.0  |        |        |     |        |               |               |            |
|                                                                |      |        |        |     | 唐讯协议设置 |               |               | 7          |
|                                                                | 序号   | 协议名称   | 波特率    |     | 教務位    | 校验            | 停止位           |            |
|                                                                | 0    | ILT    | 1200   | ~   | 8 🗸    | E             | 1 👻           |            |
|                                                                | 1    | NJTT   | 2400   | *   | 8 🗸    | None 🐱        | 1 🗸           |            |
|                                                                | 2    | NYMOD  | 9600   | ~   | 8 🗸    | None 🛩        | 1 🗸           |            |
|                                                                | 3    | SDWM   | 9600   | v   | 8 🗸    | None 🗸        | 1 🗸           |            |
|                                                                | 4    | сл     | 2400   | v   | 8 🗸    | None 🖌        | 1 💌           |            |
|                                                                | 5    | ш      | 9600   | ~   | 8 🖌    | None 👻        | 1 🗸           | _          |
|                                                                | 6    | MLNX   | 9600   | ~   | 8 🗸    | None 😽        | 1 ¥           | _          |
|                                                                | 7    | NTH    | 9600   | ¥   | 8 🗸    | None 🖌        | 1 💌           |            |

图 4.6协议设置

设备支持协议概述如表4.1:

表 4.1 协议类型说明

| 序号 | 名称       | 说明                      |
|----|----------|-------------------------|
| 1  | DLT-1997 | 多功能电能表通信规约DL/T 645—1997 |
| 2  | DLT-2007 | 多功能电能表通信规约DL/T 645—2007 |
| 3  | NJTT     | 南京同腾自动化系统工程公司表计通信协议     |
| 4  | MODBUS   | MODBUS-RTU标准通信规约        |
| 5  | CJT      | CJ-T188 户用计量仪表数据传输技术协议  |
| 6  | LLI      | 连云港连利公司水表通信协议           |
| 7  | HULX     | 南京万达仪表公司流量表通信协议         |
| 8  | MTWM     | 南京迈拓仪表公司热量表通信协议         |

串口工作方式设置参数包含:波特率、数据位、停止位、校验位。

【保存】按钮保存设置,设备重启后才生效;

【**复原**】按钮恢复修改前的设置,即重置功能; 说明一:对于采集器系统中目前不支持的非标准仪表通信协议,支持程序定制功能。

### 4.7 常数设置

执行 WEB 页面栏目中的【常数设置】栏目菜单,将进入采集器配置系统的 常数设置界面,可对需要参与运算或使用的常数值进行设置,常数值不支持负数 输入值。如图4.7所示。

|                                                                                                    |                                                                                                    | <b>ピズHDバに</b> Eview-Gate系列 北 | (合众科材)  | 自动化工程技术有限公                            | 司 电话: 010-51922373 / 51922383 / 51922393 |
|----------------------------------------------------------------------------------------------------|----------------------------------------------------------------------------------------------------|------------------------------|---------|---------------------------------------|------------------------------------------|
| 第25日 日本<br>第25日 日本<br>第35日 日本<br>第35日 日本<br>第35日 日本<br>第35日 日本<br>第35日 日本<br>第35日 日本<br>第35日 日本<br>第35日 日本<br>第35日 日本<br>第35日 日本<br>第35日 日本<br>第35日 日本<br>第35日 日本<br>第35日 日本<br>第35日 日本<br>第35日 日本 | 研究信息代表       序号     価       0     450       1     10       2     100.5                               | <b>東京 探节设度 美洲经营 彩现管理</b>     | IN CALL | 常数设置 前带动数                             | 保留家庭 重日                                  |
|                                                                                                    | 所容     面     給作       0     -50     新除       1     -10     新除       2     -100.5     新除              |                              |         |                                       |                                          |
| 序号         価         論作           0         450         酬用                                                                                                    | 序号     值     操作       0     450     創 除       1     410     創 除       2     4100.5     創 除           |                              |         |                                       | 常繁禧惠设置                                   |
| 0 +50 酬除                                                                                                    | 0         450         時日降           1         410         時日降           2         4100.5         間日降 |                              | 序号      | í í í í í í í í í í í í í í í í í í í | 論作                                       |
|                                                                                                    | 1 = 10 田原<br>2 = 100.5 田原                                                                            |                              | 0       | .50                                   | 創除                                       |
| 1 +10 m Rt                                                                                                    | 2 100.5 图形                                                                                           |                              | 1       | .10                                   |                                          |
| 2 100.5                                                                                                    |                                                                                                    |                              | 2       | 100.5                                 | ● 除                                      |
|                                                                                                    | 增加 复原 保存                                                                                             | L                            |         | 增加                                    | 复度 保存                                    |

图4.7 常数设置

- 【增加】按钮增加需要使用的常数量;
- 【删除】按钮删除已增加使用的常数量;
- 【保存】按钮保存设置,设备重启后才生效;
- 【复原】按钮恢复修改前的设置,即重置功能。

### 4.8 仪表设置

执行WEB页面栏目中的【数据采集】栏目菜单,将进入采集器配置系统的 仪表设置界面,可对需要采集的仪表进行设置,如图4.8所示。

| H | EZH | DNC | Eview-Gate系列 |
|---|-----|-----|--------------|
|---|-----|-----|--------------|

北京合众科林自动化工程技术有限公司 电话: 010-51922373 / 51922383 / 51922393

| <b>公害维急</b> 侵置 |       |         |         |        |      |      |    |       |             |
|----------------|-------|---------|---------|--------|------|------|----|-------|-------------|
| 序号             | 仪表地址  | 串口号     | 协议类型    | 采集参数   | 区域   | 起始地址 | 长度 | 说明    |             |
| 0              | 456   | сон 💌   | DLT 👻   | 有功电能 👱 |      | 10   | 2  | -一楼照明 |             |
| 1              | 456   | COM1 👻  | SDWM 🐱  | 累积流量 🖌 | 18   |      |    | .总水表  | <b>H</b> 19 |
| 2              | 456   | C0M1 👻  | HTVH 🖌  | 介质热量 🗸 |      |      |    | -总热计量 | ● 第         |
| 3              | . 35  | COM1 🐱  | DLT 🐱   | 有功电能 👻 |      | 6    |    | -3楼空调 | - H 19      |
| 4              | .01   | C0114 🐱 | NYNOD 💌 | 整形量 🖌  | 03 🐱 | 0    | 2  | _持殊用电 | - H 19      |
| 5              | + 100 | COM5 👻  | MYMOD 🖌 | 大端浮点量  | 03 🛩 | 0    | 2  | -1楼空调 | 単称          |
| 6              | - 10  | COM6 🖌  | MYMOD 🖌 | 小编浮点量  | 03 - | 0    | 2  | _2楼空调 | - H 19      |

【仪表地址】栏填写终端仪表的物理通信地址;

【串口号】栏选择终端仪表挂接的采集器通信端口,可选择COM1—COM6;

【协议类型】栏 选择终端仪表的通信接口协议,具体协议类型的说明请参考表 4.1;

【采集参数】栏选择终端仪表需要采集的数据类型;

【 区域 】当终端仪表协议类型选择为MODBUS 时,区域参数选择设置有效。选择终端仪表MODBUS 协议通讯的功能码;

【起始地址】当终端仪表协议类型选择为MODBUS时,起始地址参数设置栏有效。设置终端仪表MODBUS协议通讯的寄存器起始地址;

【 长度】栏设置终端仪表MODBUS 协议通讯的寄存器长度,可设置为1-4, 当终端仪表协议类型选择为MODBUS 时,长度设置有效;

【说明】栏 可给当前增加的终端仪表填写备注说明信息,如"洗衣房特殊用 电"、 "一层大厅照明"、"食堂总用水"等,方便终端仪表信息的管理、使用和查看。

【增加】按钮增加需要采集的终端仪表;

【删除】按钮删除已增加的终端仪表;

【保存】按钮保存当前设置,设备重启后才生效;

【**复原**】按钮恢复修改前的设置,即重置功能。说明一:当【协议类型】选设为 "MODBUS"时,【区域】【起始地址】【长度】

图4.8 仪表设置

设置才能有效; 【区域】栏"03"表示MODBUS 协议中可读写寄存器区域, "04" 表示 MODBUS 协议中只读寄存器区域。

说明二:当【协议类型】选设为"MODBUS"【采集参数】选设为"浮点量"类型时,【长度】必须设置为2;其他类型长度可以设置为1-4。说明三:当【协议类型】选设为"MODBUS"【区域】栏选设为"01"或"02"时,【采集参数】必须选设为"整形量"类型,【长度】必须设置为1-32之间。

### 4.9 传输数据设置

执行 WEB 页面栏目中的【传输数据】栏目菜单,将进入采集器配置系统的 传输数据设置界面,可对采集的仪表数据进行运算设置和上传配置,如图 4.9 所 示。

|    |      |                 |        |      | 传输数据设置     |             |                |                                       |     |                |
|----|------|-----------------|--------|------|------------|-------------|----------------|---------------------------------------|-----|----------------|
| 序号 | 状态   | 鑽作              | 能耗换码   | 输入1  |            | 输入2         |                | 运算                                    | 结果  | 操作             |
| 0  | 上传 🛩 | ●除 添加数程         | .01000 | 仪表   | - 一枝照明 - ● | 14 46 12 10 | ·              | 无运算 🖌                                 | 21  | 開除             |
| 1  | 上件 🛩 | () 添加数据         | .01000 | 仪表   | ▼ 特殊用电 ▼   | 11 50 50 50 | 9 <b>200</b> 9 | 无运算 🗸                                 | 24  | 1999)<br>1999) |
| 2  | 上传 🗸 | () ※加数提         | .01000 | 仪表   | ▼ 总热计量 ▼   | This was    | × 1000 ×       | 无话算 🗸                                 | 152 | 删除             |
| 3  | 上传 🗸 | <b>●除【添加数据】</b> | .01000 | 仪表   | ✔ 特殊用电 ✔   | 常数          | ✓ 50           | 無法 ♥                                  | 153 | HIR.           |
|    |      |                 | 01000  | 仪表   | - 一機照明 -   | 常数          | ✓ 50           | ● ● ● ● ● ● ● ● ● ● ● ● ● ● ● ● ● ● ● | 154 | 制除             |
|    |      |                 | .01000 | 仪表   | 🖌 特殊用电 🖌   | 10.00       | N 50 N         | 无运算 🖌                                 | 155 | HIN:           |
| 4  | 上传 🛩 | (開除) 添加数据       | .01000 | 仪表   | ✔ 2楼空调 🖌   | 常数          | v 10 v         | ● ● ● ● ● ● ● ● ● ● ● ● ● ● ● ● ● ● ● | 156 | 副除             |
| 5  | 上传 🛩 | () 一次加数据        | .01000 | 传输数据 | v 155 v    | 15 00 00 10 | 0              | 无运算 🖌                                 | 155 | 1999年          |
| 6  | 上传 🛩 | <b>新来 添加数</b> 据 | 01000  | 仪表   | ↓ 总水表 ↓    | 1 Notice    | ~              | 无运算 🗸                                 | 22  | 制除             |

图 4.9 传输数据设置

【状态】栏选择设置当前添加的传输仪表数据是否需要上传;

【操作】栏选择添加或删除传输仪表的子功能数据;

【能耗编码】栏参照《国家机关办公建筑及大型公共建筑分项能耗数据采集技术导则》填写采集仪表支路能耗数据的编码;

【输入1】栏选择参与运算的输入数据1,可选择【仪表设置】里添加的"仪表"或 【常数设置】里添加的"常数"或【传输数据】里添加的"结果"存储编号;

【输入2】栏与【输入1】栏参数意义相同;

【运算】栏选择参与运算的2个输入数据的运算规则,可选:无运算、加、减、

乘;

【结果】栏显示添加采集仪表的数据和子功能数据储存的当前内存索引地址;

【操作】栏可删除已添加的采集仪表的子功能数据;

【增加】按钮增加设置传输仪表数据;

【保存】按钮保存当前设置,设备重启后才生效;

【复原】按钮恢复修改前的设置,即重置功能。

### 4.10 系统重启

● 在超级终端连接下执行LinuxShell命令"reboot",将使采集器系统重启;

•拨动设备电源开关,采集器重新上电启动;

● 在设备内嵌WEB管理系统页面中,点击【重启】按钮并确认后,如图4.10所示, 采集器将会重新启动。

| 業長   | 標序设置 通话设置 权限管理 协议设置 家族     | 拉爾 · · · · · · · · · · · · · · · · · · · |
|------|----------------------------|------------------------------------------|
|      |                            | 後音信意显示                                   |
| 信息类型 | 信息状态                       |                                          |
| 業字名称 | 新大都广场乙栋                    |                                          |
| 要字编码 | 3201064001                 |                                          |
| 设备编码 | 10                         |                                          |
| 以表数量 | 7                          | Hicrosoft Internet Explorer X            |
| P地址  | 192.168.0.230              |                                          |
| 服务器一 | 192. 168. 0, 122 : 9999    | 3. 确定要重启采集器:                             |
| 服务器二 | 192.160.0.122:9998         |                                          |
| 服务器三 | 192. 168. 0. 122: 9997     | 強定・取消                                    |
| 新祝信息 | 版权所有#2013北京合众科林自动化工程技术有限公司 |                                          |

#### 图 4.10系统重启

说明一:系统配置参数更改后需要重新启动设备才能生效。设备重启后,若要继续通过WEB设置设备或系统信息,请在设备重启完成后,在新打开的IE浏览器中登录WEB配置系统。

## 4.11 通过 ftp 上载配置至采集器

本采集器除了支持WEB管理页面配置工作方式外,还可通过ftp将配置文

件直接上载到采集器。假设采集器的当前 IP 地址为 192.168.0.230,执行 ftp://192.168.0.230,将进入上载配置登录界面。成功进入配置文件存放目录后, 将配置文件"configxml"拷贝进该存放目录即可。说明一:系统配置文件名 "configxml"不能随意更改。

# 5 控制台操作与使用

# 5.1 控制台概述

采集器的 RS-232 接口为调试串口,调试串口作为维护接口与用户进行人机 交互,为用户提供友好的操作界面,方便系统和允许参数的设置。使用时将调试 串口用平行 RS232 接口线与 PC 机的 RS232 接口相连,并运行串口调试软件(如 WINDOWS 的超级终端、SecureCRT)配置好串口参数,打开连接。按键盘上的 功能 键F4 即可进入控制台操作界面,如图5.1。本手册以SecureCRT软件为例, 串 口参数如下:

波特率: 115200; 数据位: 8; 停止 位: 1; 校验位:

None;

| 🗊 Serial-COMI - SecureCRT                                                                                          | _ 🗆 🔀    |
|----------------------------------------------------------------------------------------------------|----------|
| <u>F</u> ile <u>E</u> dit <u>V</u> iew <u>O</u> ptions <u>T</u> ransfer <u>S</u> cript Too <u>l</u> s <u>H</u> elp |          |
| 19 19 G 19 19 19 19 19 19 19 19 19 19 19 19 19                                                                     |          |
| Serial-COM1                                                                                                    | ×        |
| ***************************************                                                                            | <u>^</u> |
| <pre>*</pre>                                                                                                    |          |
| Ready Serial: COM1 18, 10 28 Rows, 85 Cols VT100                                                                   |          |
| 图 5.1控制台界面                                                                                                    |          |

# 5.2 控制台命令介绍

遵循Linux操作系统标准Shell指令。本手册不作详细介绍,若需使用命令请参照Linux学习资料提供的帮助信息。

# 6 附录一

# 6.1 产品性能指标

| 参数         | 指标                           |
|------------|------------------------------|
| 采集接口       | 4或8个独立RS-485接口               |
| 采集通信速率     | 最大速率不小于19200bps              |
| 采集通信协议     | 支持DL/T645-1997、CJ/T188-2004、 |
| 不未過自內以     | GB/T19582-2008,每个接口独立可配置     |
| 支持计量设备数量   | 不少于256台                      |
| 采集周期       | 根据数据中心命令或主动定时采集,定时周期从10      |
|            | 分钟到1小时可配置                    |
| 数据处理方式     | 解析协议,加、减、乘运算,添加附加信息          |
| 存储容量       | 128MB                        |
| 远传接口       | 10/100M以太网, RJ45接口           |
| 远传周期       | 根据采集周期实时远传                   |
| 支持数据服务器数量  | 3个                           |
| 配置/维护接口    | 具有本地配置/维护接口                  |
| 网络功能       | 接收命令、上报故障、数据加密、断点续传、DNS      |
| 1.1-1.2710 | 解析                           |
| 功率         | 小于5W                         |

附表1数据采集器性能指标

# 6.2 电磁兼容指标

(1) GB/T 17626.2-1998《电磁兼容 试验和测量技术 静电放电 抗扰度试验》3级;

(2) GB/T 17626.3-1998《电磁兼容 试验和测量技术 射频电磁 场辐射抗扰度实验》2级;

(3) GB/T 17626.4-1998《电磁兼容 试验和测量技术 电快速瞬 变脉冲群抗扰度试验》3级;

(4) GB/T 17626.5-1998《电磁兼容 试验和测量技术 浪涌(冲击) 抗扰度试验》3级;

7 附录二

# 7.1 产品问题说明表

| 客户名称:  |       |  |
|--------|-------|--|
| 公司名称:  |       |  |
| 联系电话:  | 传真:   |  |
| Email: | 购买日期: |  |
| 分销商:   |       |  |
| 产品名称:  | S/N:  |  |

问题描述:(请尽量详细的描述发生的问题,并把您所看见的所有错误信息都详细列出)

# 7.2 SecureCRT6.0 使用说明

运行 SecureCRT6.0, 打开菜单 file > connect ,将弹出创建连接对话框,如图

### 6.1.

| 🔚 not connected                        | - SecureCRT                                                                     |         |
|----------------------------------------|---------------------------------------------------------------------------------|---------|
| <u>F</u> ile <u>E</u> dit <u>V</u>     | iew <u>O</u> ptions <u>T</u> ransfer <u>S</u> cript Too <u>l</u> s <u>H</u> elp |         |
| 19 1 1 1 1 1 1 1 1 1 1 1 1 1 1 1 1 1 1 | The Connect                                                                     |         |
|                                        | J 🕄 🚳 % h 🖻 🗙 🖆 🖪 😵                                                             | ×       |
|                                        | New Session<br>Sessions                                                         |         |
|                                        | ✓ Show dialog on startup                                                        | E       |
|                                        |                                                                                 | v       |
| Ready                                  | 3, 1 24 Rows, 68 Cols VT100                                                     | CAP NUM |

图 6.1

单击 new session 按钮,将弹出 session option 对话框,如图 6.2。

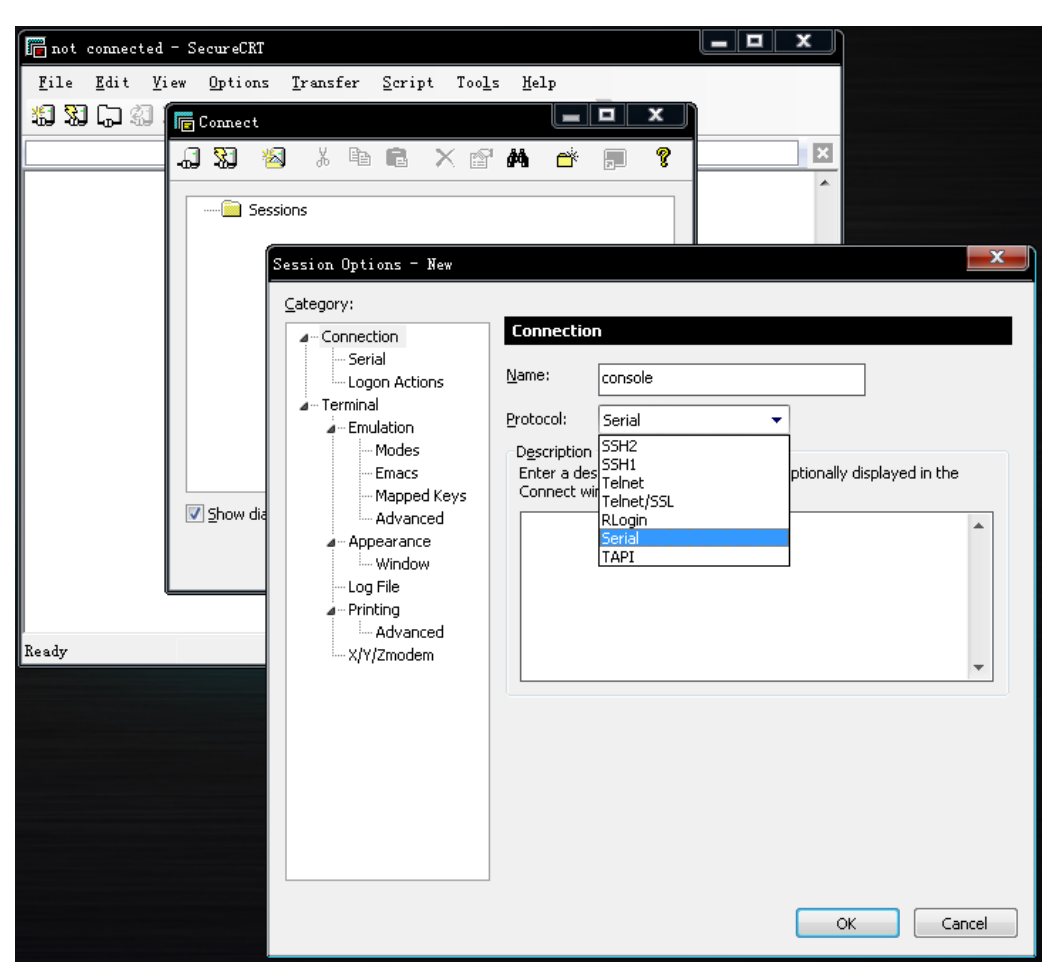

图 6.2

设置步骤如下:

(1) category > connection 选项下:

name 框中可以输入任意名字,比如"console"

- protocol 下拉菜单选择 serial
- (2) category > connection > serial 选项下 如图 6.3 port

串口号,根据实际情况选择

- baud rate 波特率,选择 115200
- data bits 数据位,选择8位
- parity 校验位,选择无校验位
- stop bits 停止位,选择1位

flow control 栏内的三个复选框都不要打勾。不允许支持流控制。

| 🔚 not connected - SecureCRT |                                                                                                    |                                                                                                    |        |
|-----------------------------|----------------------------------------------------------------------------------------------------|----------------------------------------------------------------------------------------------------|--------|
| File Edit View Options      | Iransfer Script Tool In Script Tool In Script Tool | s ¥elp<br>Serial Options<br>Pgrt: COM2  Flow Control<br>Baud rate: 38400  DIR/DSR<br>Parity: None  Stop bits: 1 |        |
| Ready                       | Window<br>Log File<br>Printing<br>Advanced<br>X/Y/Zmodem                                                                                                    | Serial break length: 100 📄 milliseconds                                                                         | Cancel |

#### 图 6.3

完成上述设备,点击"OK"按钮保存设置,进入程序运行状态。

# 7.3 MODBUS-TCP 协议通信说明

EviewGate 系列采集器设备支持 MODBUS-TCP 协议来获取计量仪表的数据。 采集器设 备作为服务器端监听 502 固定端口,等待主站客户端主动发起连接。 系统可支持 最大并发连接客户端数目为: 3。计量仪表的数据寄存器地址依据 用户在【传输 数据】页面配置确定,如图 6.4 所示。

|    |      |         |        | 传输数据设置                                  |                                                                                                    |           |        |
|----|------|---------|--------|-----------------------------------------|----------------------------------------------------------------------------------------------------|-----------|--------|
| 序号 | 状态   | 操作      | 能耗润码   | 输入1                                     | 输入2                                                                                                    | 运算 结      | 見 操作   |
| 0  | 上传 🖌 | ●除 添加数据 | .01000 | 仪表 🖌 一楼照明 🖌                             |                                                                                                    | 无话算 🖌 21  | 制脉     |
| 1  | 上传 🗸 | ●除 添加数据 | .01000 | 仪表 ✔ 特殊用电 ✔                             |                                                                                                    | 无运算 🖌 24  | ●除     |
| 2  | 上侍 🛩 | ●除 添加数据 | .01000 | ( 公表 🖌 总热计量 ✔                           | finalities of the second                                                                                       | 无运算 ✔ 152 | 御除     |
| 3  | 上传 🖌 | ●除 本加数据 | 01000  | 仪表 ✔ 特殊用电 ✔                             | 常数 🐱 50 🐱                                                                                                    | 养法 🖌 153  | 翻除     |
|    |      |         | .01000 | 仪表 🗸 一楼照明 🗸                             | 常数 🖌 50 🖌                                                                                                    | Riz 🗸 154 | ● 新水   |
|    |      |         | .01000 | 仪表 🚽 特殊用电 🚽                             | THE WILL W                                                                                                    | 无运算 🖌 155 | -      |
| 4  | 上传 🐱 | · 一次加数报 | .01000 | ( ) ( ) ( ) ( ) ( ) ( ) ( ) ( ) ( ) ( ) | 常数 🖌 10 🖌                                                                                                    | 弊法 🖌 156  | 翻除     |
| 5  | 上传。  | ●除 添加数据 | 01000  | (後編数据 ♥ 155 ♥                           | 19 10 19 10 19 10 19 10 19 10 19 10 19 10 19 10 19 10 19 10 19 10 19 10 19 10 19 10 19 10 19 10 19 10 19 10 19 | 无话算 ✔ 155 | 删除     |
| 6  | 上传 🛩 | ●除 添加数据 | 01000  | 位表 《 总水表 》                              | Contra a Martin                                                                                                | 平田町       | (MISE) |

图 6.4 传输数据设置

计量仪表的 RS485 通信状态存放在读写寄存器存储区,读取时必须使用功能码【0x03】。计量仪表的通信状态以 0-255 整值形式存放在寄存器,每个数据占用一个 MODBUS 寄存器地址,如表 6.1 示例所示。通信状态: 0 值表示通信正常; 非0 值表示通信异常。

表 6.1

| 位宽           | 8bit   | 8bit  |  |  |  |
|--------------|--------|-------|--|--|--|
| 状态数据内存地址     | 0x00   | Data0 |  |  |  |
| MODBUS 寄存器地址 | 400001 |       |  |  |  |

计量仪表的数据存放在只读寄存器存储区,读取时必须使用功能码【0x04】。 计量仪表的数据以浮点数形式存放在寄存器,每个数据占用两个 MODBUS 寄存 器地址,如表 6.2 示例所示。

表 6.2

| 位宽           | 8bit   | 8bit  | 8bit   | 8bit  |  |
|--------------|--------|-------|--------|-------|--|
| 浮点数据内存地址     | Data3  | Data2 | Data1  | Data0 |  |
| MODBUS 寄存器地址 | 300001 |       | 300002 |       |  |